# Windows - Thunderbird einrichten (IMAP)

## Zusammenfassung

Thunderbird ist ein freies E-Mail-Programm, welches Sie für den Zugriff Ihres Postfaches verwenden können.

Diese Anleitung richtet sich besonders an folgende Zielgruppen:

- Studierende
- Lehrende
- Mitarbeitende
- Wissenschaftliche Mitarbeitende und Hilfskräfte
- Einrichtungen und Gremien (z.B. Fachschaftsräte)
- Arbeitsbereiche / Gruppen (z.B. Projekte)
- Gäste der Friedrich-Schiller-Universität

### Voraussetzungen

- ein aktives Login der Universität
- Internetverbindung
- Computer mit Windows als Betriebssystem

### Thunderbird einrichten (IMAP) unter Windows

Benutzen Sie Mozilla Thunderbird, um Ihre E-Mails einfach abrufen zu können.

#### 1. Schritt: Installieren Sie die Software

- Mozilla Thunderbird unter Windows installieren
- Mozilla Thunderbird unter macOS installieren
- Mozilla Thunderbird unter Linux installieren

#### 2. Schritt: Thunderbird einrichten

Öffnen Sie Thunderbird nach der Installation. Es öffnet sich automatisch ein Fenster. Geben Sie dort die benötigten Informationen an und fahren Sie mit "W eiter" fort.

| Datei Bearbeiten Ansicht Nagigation Nachricht Extras Hilfe                                                                                                    | -               | ٥               | × |
|----------------------------------------------------------------------------------------------------|-----------------|-----------------|---|
| Startseite 😰 Konto einrichten 🗙                                                                                                    |                 |                 |   |
| Bestehende E-Mail-Adresse einrichten<br>Geben Sie zur Verwendung ihrer derzeitigen E-Mail-Adresse deren Zugangsdaten ein.<br>Thunderbird wird automatisch nach funktionierenden und empfohiernen Server-Konfigurationen suchen. |                 |                 |   |
| Ihr vollständiger Name                                                                                                    |                 |                 |   |
| Max Mustermann O                                                                                                    |                 |                 |   |
| E-Mail-Adresse                                                                                                    |                 |                 |   |
| max.mustermann@uni-jena.de                                                                                                    |                 |                 |   |
| Passwort  Passwort  Passwort speichern                                                                                                    |                 |                 |   |
| Manuell einrichten Abbrechen Weiter                                                                                                    |                 |                 |   |
| Ihre Zugangsdaten werden nur lokal auf Ihrem Computer gespeichert.                                                                                                    |                 |                 |   |
|                                                                                                    |                 |                 |   |
| (v) Ferig                                                                                                    |                 |                 |   |
| 🗄 🖓 Zur Suche Text hier eingeben 🛛 😥 💭 🛱 💽 🥫 💼 🚖 🔄 📰 📼                                                                                                    | ∧ ট 🖿 🦟 ଐ) 01.0 | 4:41<br>09.2022 | 2 |

Optional: Sie können den Haken bei "Passwort speichern" entfernen, jedoch müssen Sie nach jedem Start erneut anmelden.

Thunderbird sollte die Einstellungen der Universität automatisch erkennen und folgendes anzeigen:

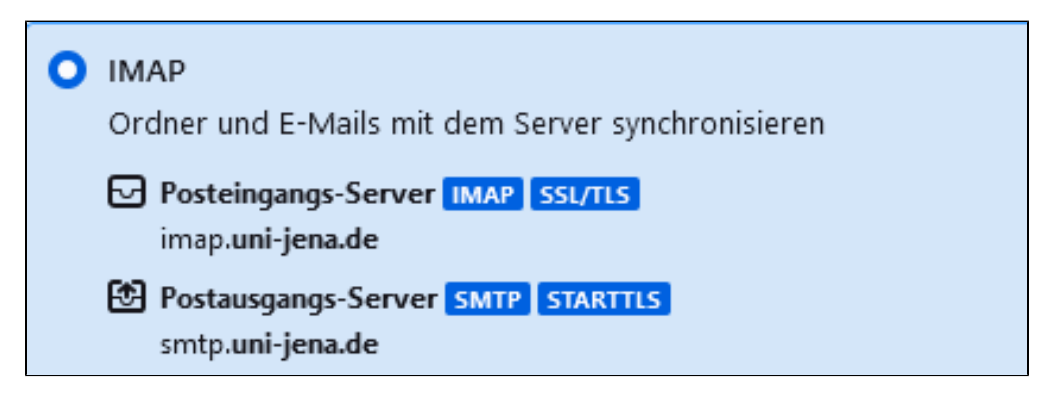

Fahren Sie mit "Fertig" fort.

#### 3. Schritt: Konto erfolgreich hinzugefügt

Thunderbird bestätigt mit "Konto erfolgreich hinzugefügt" die erfolgreiche Einrichtung des Postfaches. Sie können mit "Beenden" fortfahren.

Titel: "Windows - Thunderbird einrichten (IMAP)"

Stand: 07.02.2023

blocked URL